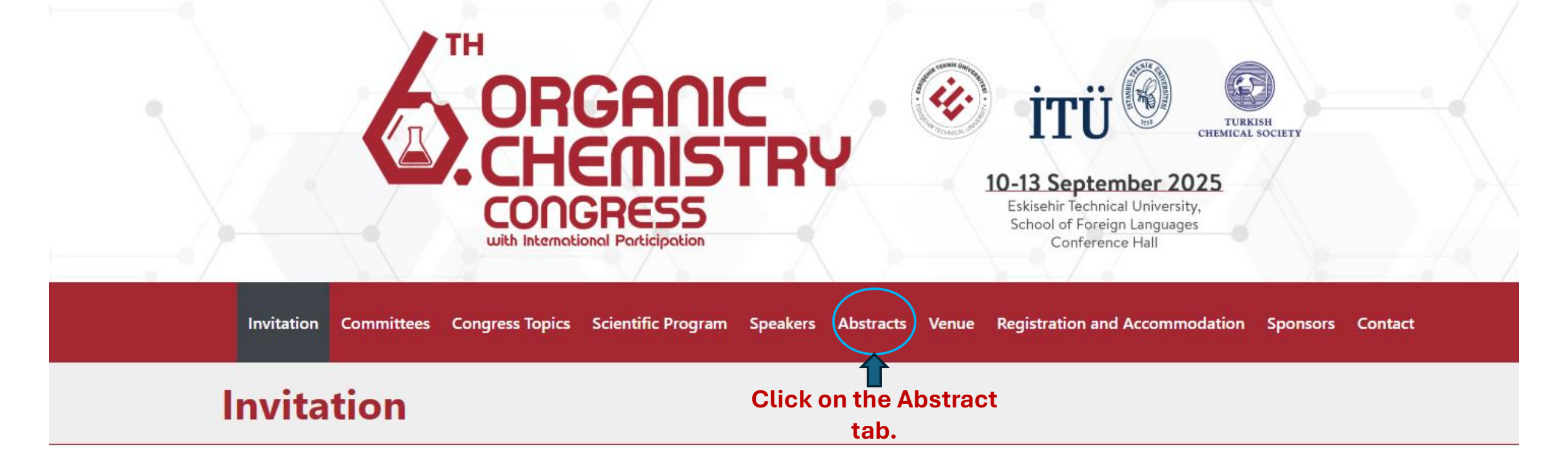

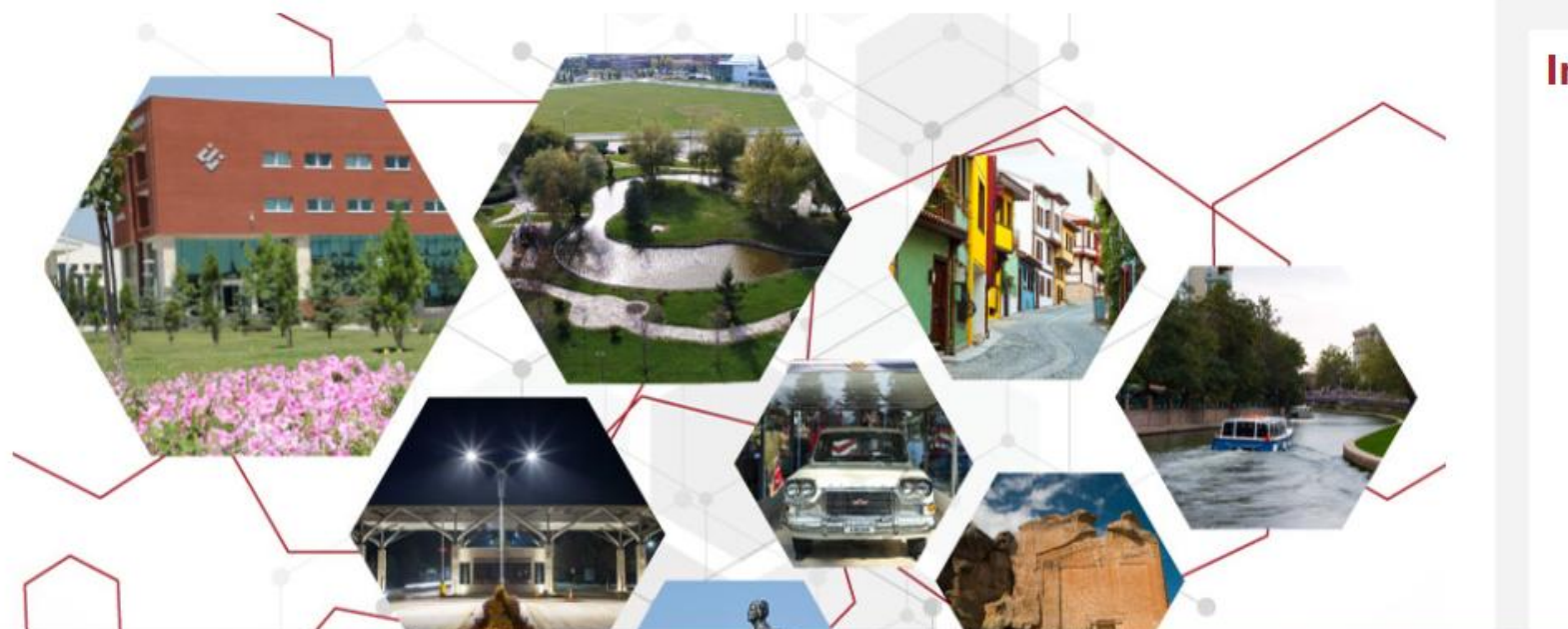

### **Important Dates**

Paper Submission Start Date: April 1, 2025

Paper Submission Deadline July 20, 2025

Announcement of Evaluation Results July 30, 2025

Early Registration Deadline
August 10, 2025

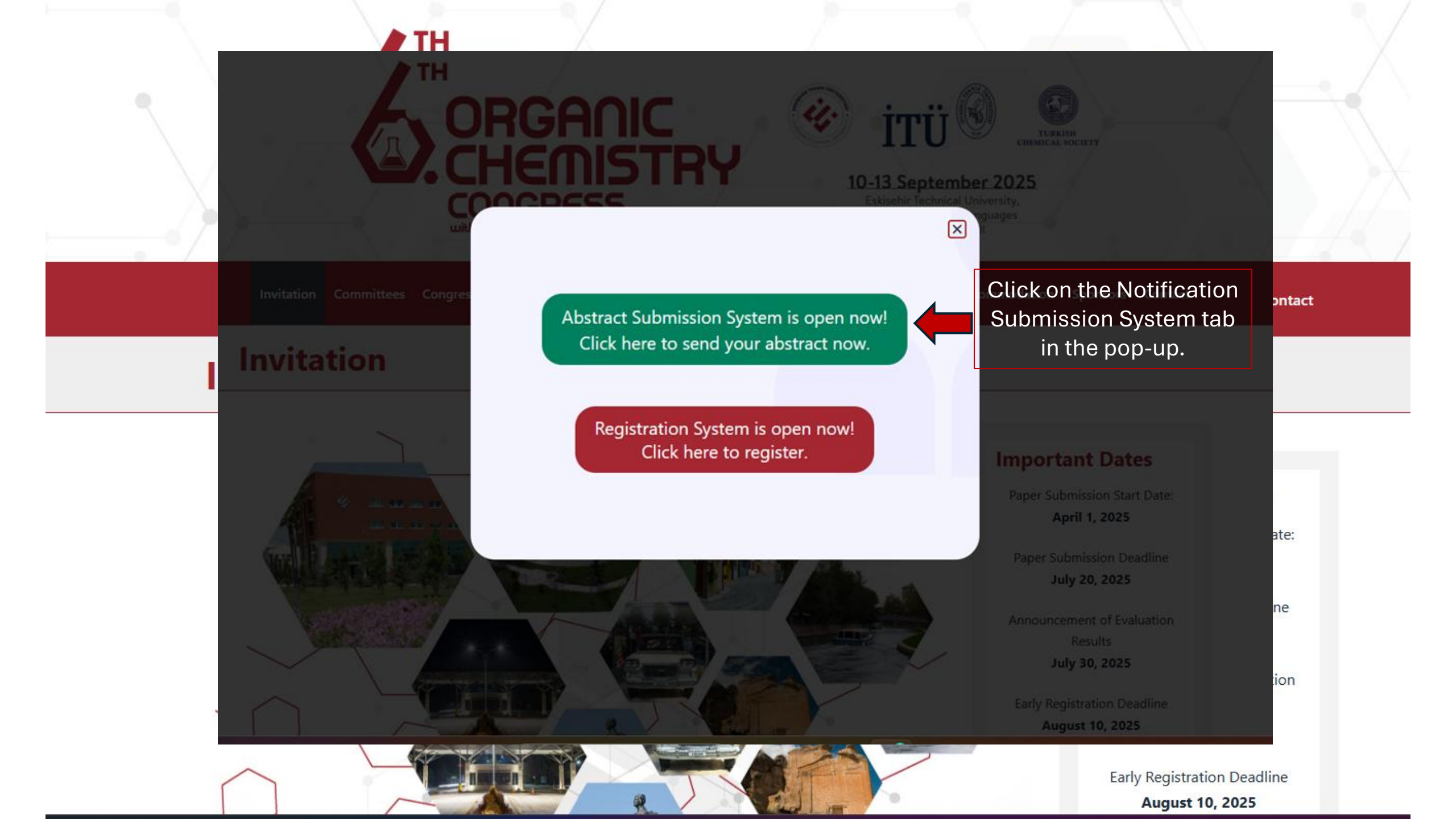

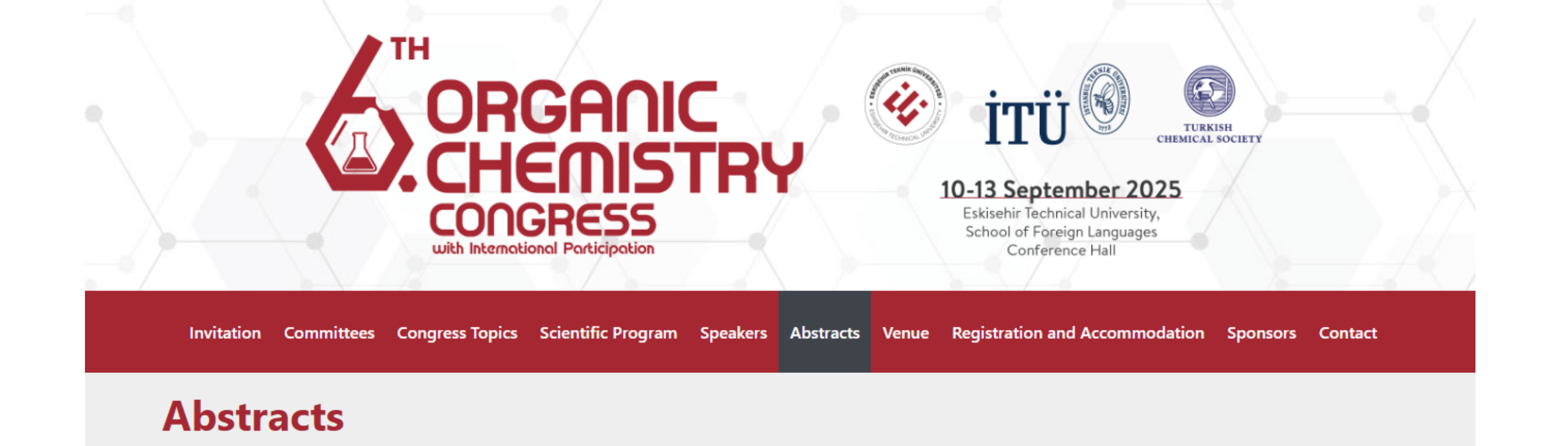

Click here to send your abstract.

### **Abstract Preparation Rules**

- If other authors wish to participate in the congress, they are required to register for the congress.
- Abstracts will be accepted in the form of abstract text and the congress abstract template will be used for paper submission.
- You can send your abstract to the scientific committee by clicking the online abstract submission system and following the necessary steps.
- Papers will contain a maximum of 500 words and will be written in Times New Roman font format in 11 pt.
- The Turkish title of the paper will be written in 12 pt, bold and capital letters and centred. The line spacing of the text will be 1.5 lines.
- In the abstract text, references will be given as [1] if single, [1, 2] if more than one, etc. and the references section will be arranged as shown in the congress abstract template.

### Important Dates

Paper Submission Start Date: April 1, 2025

Paper Submission Deadline
July 20, 2025

Announcement of Evaluation Results July 30, 2025

Early Registration Deadline
August 10, 2025

| Microsoft CMT                                                                         |                                            |
|---------------------------------------------------------------------------------------|--------------------------------------------|
| Email *<br>Email                                                                      |                                            |
| Password * Password                                                                   |                                            |
| Log In                                                                                |                                            |
| Forgot your password?       New to CMT? Register         Search help articles       Q | If you are a new user,<br>please register. |

# Microsoft CMT

Email \*

sfekti@eskisehir.edu.tr

Password \*

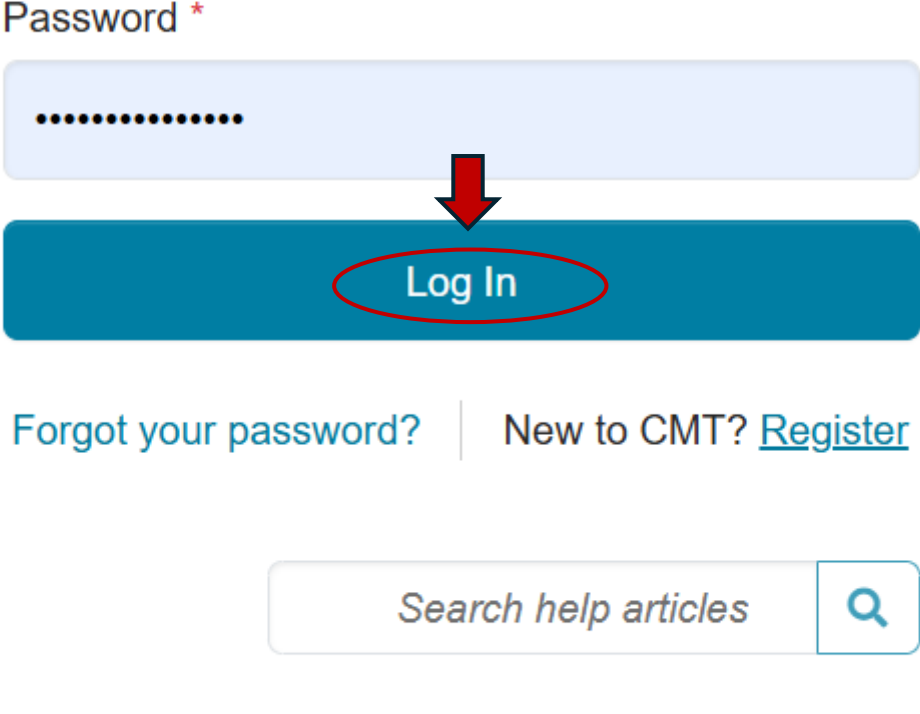

Enter your e-mail address and password and click the Log In button.

#### Conferences

### **Conference List**

My Conferences (1) All

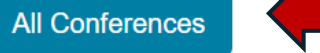

### Click on the All Conferences tab.

type to filter...

| Name                                                                                                    | Start Date | Location             | External URL                                 |
|----------------------------------------------------------------------------------------------------|------------|----------------------|----------------------------------------------|
| Welcome to the CMT Site Request Submission System!                                                           | 1/1/2035   |                      |                                              |
| Tackling Climate Change with Machine Learning: Global Perspectives and Local Challenges                      | 5/1/2023   | Kigali, Rwanda       | https://www.climatechange.ai/events/iclr2023 |
| 13th International Conference on Structural Dynamics                                                         | 9/27/2026  | Hannover, Germany    | https://eurodyn2026.org/                     |
| Proceedings of the VLDB Volume 19 (for VLDB 2026)                                                            | 8/30/2026  | Boston, USA          | https://vldb.org/2026/                       |
| 28th International Conference on Pattern Recognition                                                         | 8/17/2026  | Lyon, France         | https://icpr2026.org/                        |
| International Conference on Advances and Applications of Artificial Intelligence & Machine Learning-<br>2025 | 12/25/2024 | Greater Noida, India | https://www.icaaaiml.com/index.html          |
| ACM/IMS Journal of Data Science                                                                              | 5/30/2022  | online, online       | http://jds.acm.org                           |
| International Conference on Emerging Trends in Mobile Computing and Sustainable Informatics                  | 6/17/2026  | Bengaluru, India     | https://newhorizonindia.edu/icemcsi26/       |
| SIGMOD International Conference on Management of Data (2026)                                                 | 5/31/2026  | Bengaluru, India     | https://2026.sigmod.org/                     |
| The XXVII Standing Conference of Eastern, Central, and Southern African Library and Information Associations | 4/27/2026  | Livingstone, Zambia  | https://scecsal.edu.zm                       |
|                                                                                                    |            |                      |                                              |

| <u></u> | - nf | 0.00 |     | ~~ |
|---------|------|------|-----|----|
|         | ווחכ | ere  | enc | es |

#### Help Center new Sultan Ekti 🔻

| Conference List         My Conferences (1)       All Conferences | Click on the link of the fir | Ty<br>tř   | ype "organic" as a<br>ne search bar. | keyword in                            |
|------------------------------------------------------------------|------------------------------|------------|--------------------------------------|---------------------------------------|
| Name                                                             | congress that appears.       | Start Date | Location                             | External URL                          |
| 6th Organic Chemistry Congress with Internation                  | nal Participation            | 9/10/2025  | Eskişehir, Türkiye                   | https://orgchemtr6.org/               |
| X. National Inorganic Chemistry Congress                         |                              | 6/17/2025  | Karabük, Türkiye                     | https://anorganik2025.karabuk.edu.tr/ |
| 15th International Workshop on Crystal Growth                    | of Organic Materials         | 7/23/2024  | Phuket, Thailand                     | https://cgom15.sut.ac.th/             |

| Submissions                                                                                          | Search help articles | Q Help Center ▼ Select Yo | ur Role : Author - O | rgChemTr62025 🔻 | Sultan Ekti 🔻     |
|----------------------------------------------------------------------------------------------------|----------------------|---------------------------|----------------------|-----------------|-------------------|
| Author Console                                                                                       |                      |                           |                      |                 |                   |
| Please click here to view Welcome Message & Instructions.                                            |                      | 0 - 0 of <b>0</b> «       | « « 1 » »» Show:     | 25 50 100 All   | Clear All Filters |
| Paper ID     For a new abstract     Title       submission, click on the     «Create new submission» |                      | Clear                     | Files                | Action          | IS                |
| button.                                                                                              |                      |                           |                      |                 |                   |

### **Create New Submission**

Welcome 6th Organic Chemistry Congress with International Participation

TITLE AND ABSTRACT

\* Title

\* Abstract

Write the abstract.

\* Abstract

\* Outparacters left

#### **AUTHORS**\*

You may add your coauthors.

| Primary Contact     | Email                   |                   | First Name      | Last Name                    | Organization                  | Country/Regio | on   |
|---------------------|-------------------------|-------------------|-----------------|------------------------------|-------------------------------|---------------|------|
| ۲                   | sfekti@eskisehir.edu.tr |                   | Sultan Ekti     |                              | Eskişehir Tecnical University |               | × ↑↓ |
| + Add               |                         |                   |                 |                              |                               |               |      |
| Catalysts & Asym    | metric Synthesis        | Please i          | ndicate under   | □Orga                        | anometallic Chemistry         |               |      |
| □Computational Ch   | emistry                 | which titl        | e the subject o |                              | mer Chemistry                 |               |      |
| □Green Chemistry    |                         | the study         | in your abstrac | t 📥 🗆 Sup                    | amolecular Chemistry          |               |      |
| □Heterocyclic Com   | pounds                  | will be examined. |                 | □Synthetic Organic Chemistry |                               |               |      |
| □Natural Products a | & Drug Discovery        |                   |                 |                              |                               |               | •    |
| FILES               |                         |                   |                 |                              |                               |               |      |

You can upload from 1 to 4 files. Maximum file size is 50 Mb. We accept doc, docx, pdf formats.

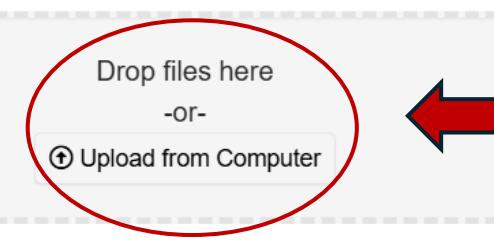

Upload your abstract to this section in doc, docx or pdf format.

### 1. Format \*

Please ensure you follow the formatting instructions provided on the Conference website.

I agree

I disagree

## 2. Abstract Length \* \*

Please make sure that your abstract does not exceed 2 pages.

l agree

I disagree

3. Presentation Type \* \*

What is your preferred type of presentation?

POSTER

ORAL

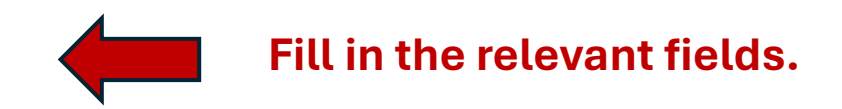

### 4. All Authors \* \*

Please write the names and institutional information of all authors, including the author who will be presenting, in order.

8000 characters left 5. Presenting Author \* \* Fill in the relevant fields. Who is the presenting author? 125 characters left 6. Presenting Author Contact Information \* \* Mobile contact and e-mail address of the presenting author 500 characters left **Click the Submit button.** Cancel Submit